# Instrukcja korzystania z katalogu bibliotecznego PRIMO

Wyszukiwanie

katalog-bug.ug.edu.pl

Biblioteka Uniwersytetu Gdańskiego

| NOWE WYSZUKIWANIE INDEKSY CZASOPISMA BAZA V                                                                                                    | VIEDZY UG                                                                                                    | ලේ.ම<br>ලංක                                            | 🖡 Zaloguj się Venu       |
|----------------------------------------------------------------------------------------------------|----------------------------------------------------------------------------------------------------|--------------------------------------------------------|--------------------------|
| Szukaj                                                                                                    |                                                                                                    | U WYSZUKIWANIE ZAAWANSOWANE                            |                          |
| Q Wszystko 🔟 Książki 🖹 Czasopisma 🕕 Artykuły/Rozdziały 📄 A                                                                                                    | rtykuły online 🛛 😚 Rozprawy naukowe                                                                                                    | Materiały konferencyjne                                |                          |
| Wyszukiwanie w Primo:                                                                                                    | Potrzebujesz pomocy?                                                                                                    |                                                        |                          |
| <ul> <li>Katalog BUG – zbiory Biblioteki UG</li> <li>Wszystko (katalog BUG + zasoby online) – zbiory Biblioteki UG,<br/>zasoby elektroniczne oraz Open Access</li> <li>Biblioteki FarU (UG, PG, GUMed) – połączony katalog dla trzech<br/>bibliotek FarU</li> <li>Połączone katalogi (BN, UJ, UG, PG, GUMed etc.) - zasoby bibliotek<br/>włączonych do ogólnokrajowej sieci bibliotecznej OMNIS</li> </ul> | Informacja<br>tel.+4858 5233202<br>Zasoby elektroniczne<br>tel.+4858 5233311<br>Wypożyczalnia                                                                                                    | P                                                      | Przejście do<br>ogowania |
| <ul> <li>Logowanie umożliwia:</li> <li>Sprawdzenie dostępności egzemplarzy</li> <li>Prolongatę wypożyczonych pozycji</li> <li>Zamawianie egzemplarzy z bibliotek FarU*</li> <li>Sprawdzenie stanu opłat</li> <li>Przeglądanie zasobów elektronicznych Biblioteki UG</li> <li>Tworzenie list ulubionych pozycji i wyszukiwań oraz indwidualnych etykiat</li> </ul>                                          | Przydatne informacje<br>Godziny otwarcia<br>Uprawnienia czytelników<br>Niezbędnik studenta<br>Osoby z niepełnosprawnością w BUG<br>Instrukcje korzystania z katalogu:<br>Logowanie   Wyszukiwanie | WAŻNE!<br>Aby wyszukać książk<br>logowanie nie jest ko | ę w katalo<br>onieczne.  |

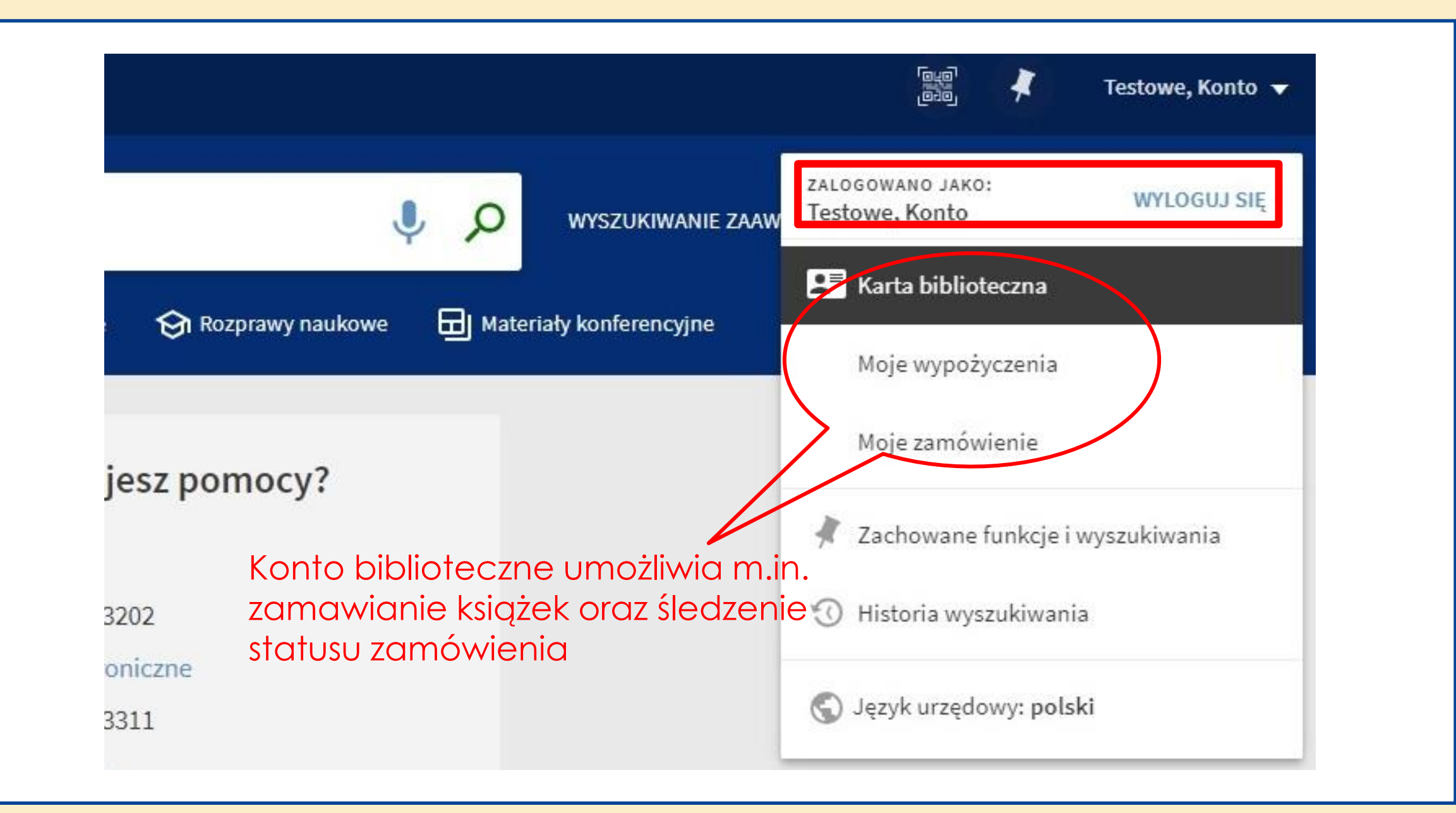

## WYSZUKIWANIE PROSTE

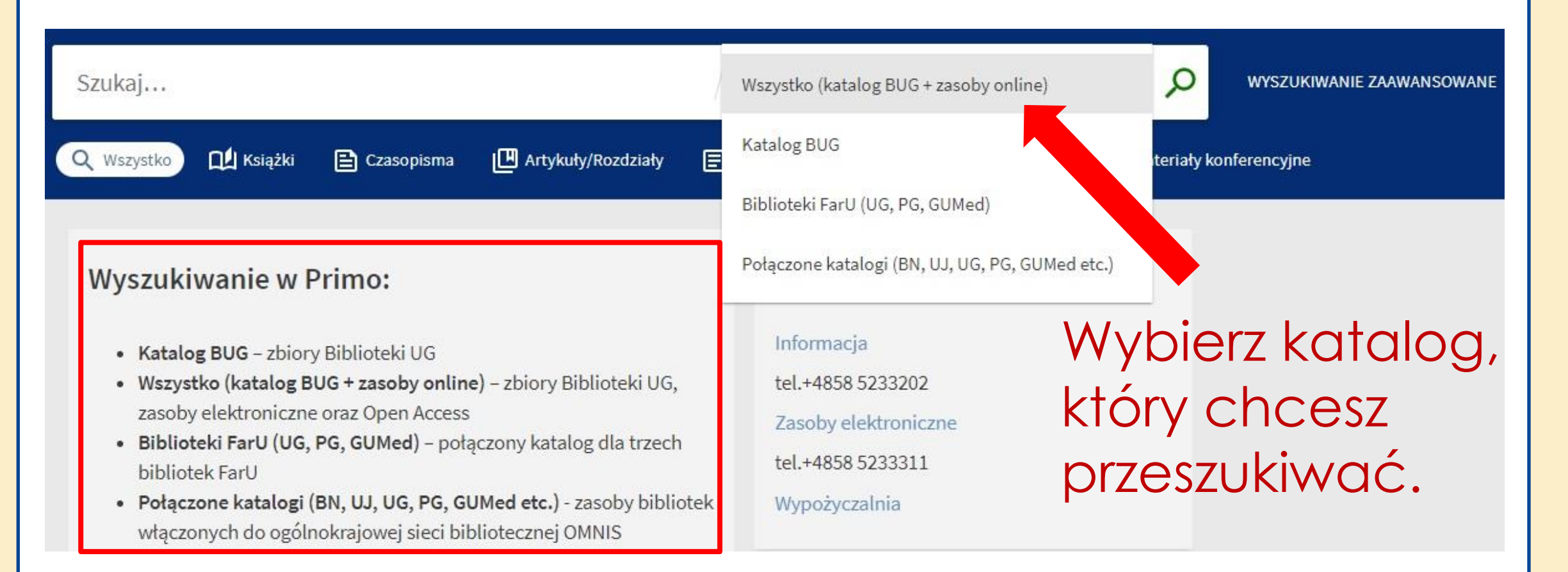

## WYSZUKIWANIE PROSTE - przykład

|                          | NOWE<br>WYSZUKIWANIE | INDEKSY       | CZASOPISMA  | PROŠBA O<br>ZAKUP | BAZA WIEDZY<br>UG |   |                 |     |        |            |                         |    | * | Testowe, Konto 🔻 |
|--------------------------|----------------------|---------------|-------------|-------------------|-------------------|---|-----------------|-----|--------|------------|-------------------------|----|---|------------------|
| historia gdańska         |                      |               |             |                   |                   | × | Katalog BUG     | •   | Ŷ      | ρ          | WYSZUKIWANIE ZAAWANSOWA | NE |   |                  |
| historia gdańska ዖ Kata  | alog BUG             |               |             |                   |                   |   | ozprawy naukowe | e ( | 🖽 ј ма | ateriały I | konferencyjne           |    |   |                  |
| historia gdańska ዖ Wszy  | ystko (katalog BUG   | + zasoby onl  | ine)        |                   |                   |   |                 |     | _      | 22         |                         |    |   |                  |
| historia gdańska ዖ Bibli | ioteki FarU (UG, PG, | GUMed)        |             |                   |                   |   |                 |     |        |            |                         |    |   |                  |
| historia gdańska ዖ Połą  | czone katalogi (BN,  | , UJ, UG, PG, | GUMed etc.) |                   |                   |   | z pomocy?       | 2   |        |            |                         |    |   |                  |

Wpisz w okno wyszukiwawcze hasło **historia Gdańska** i zaznacz np. katalog BUG.

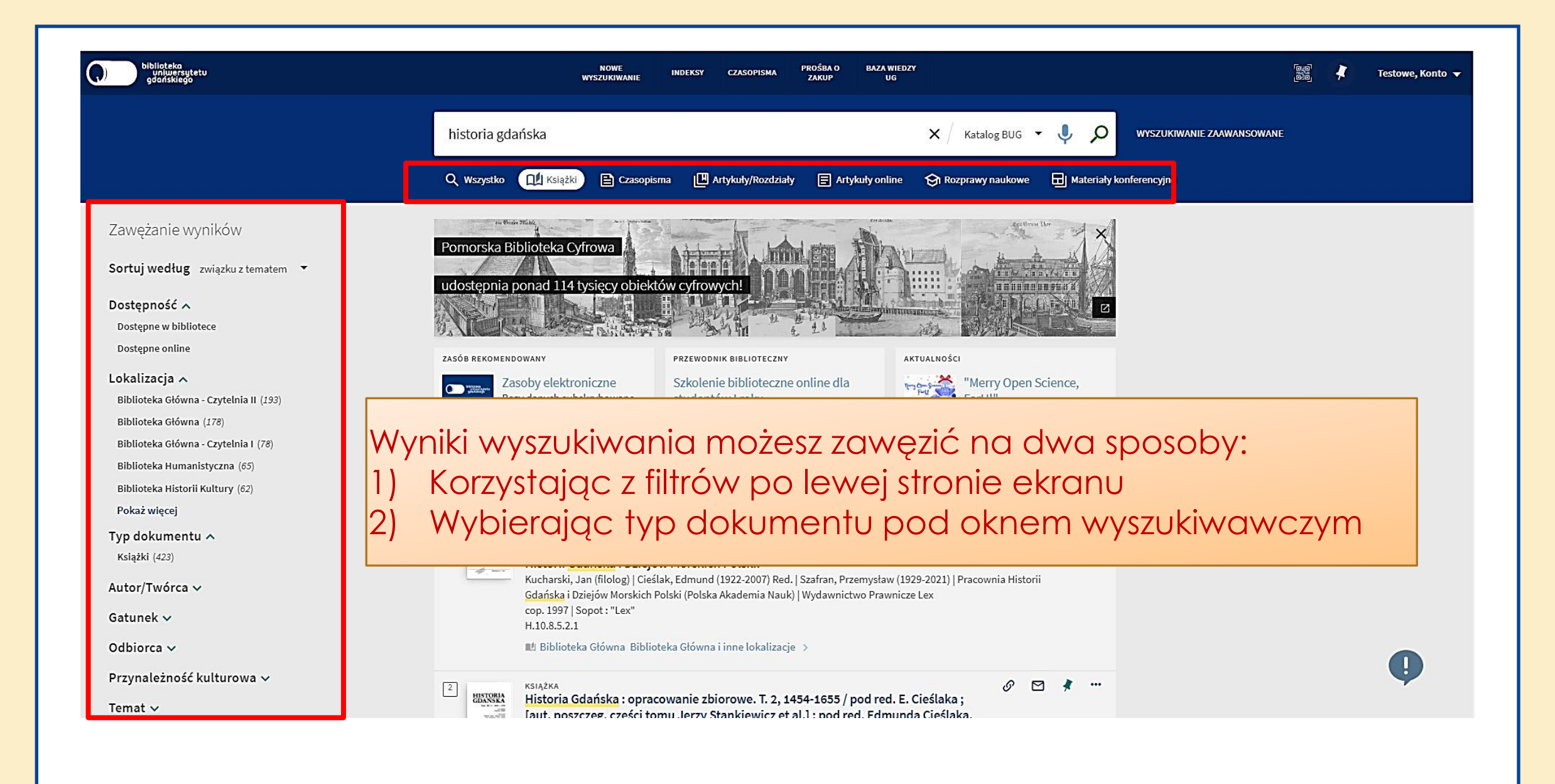

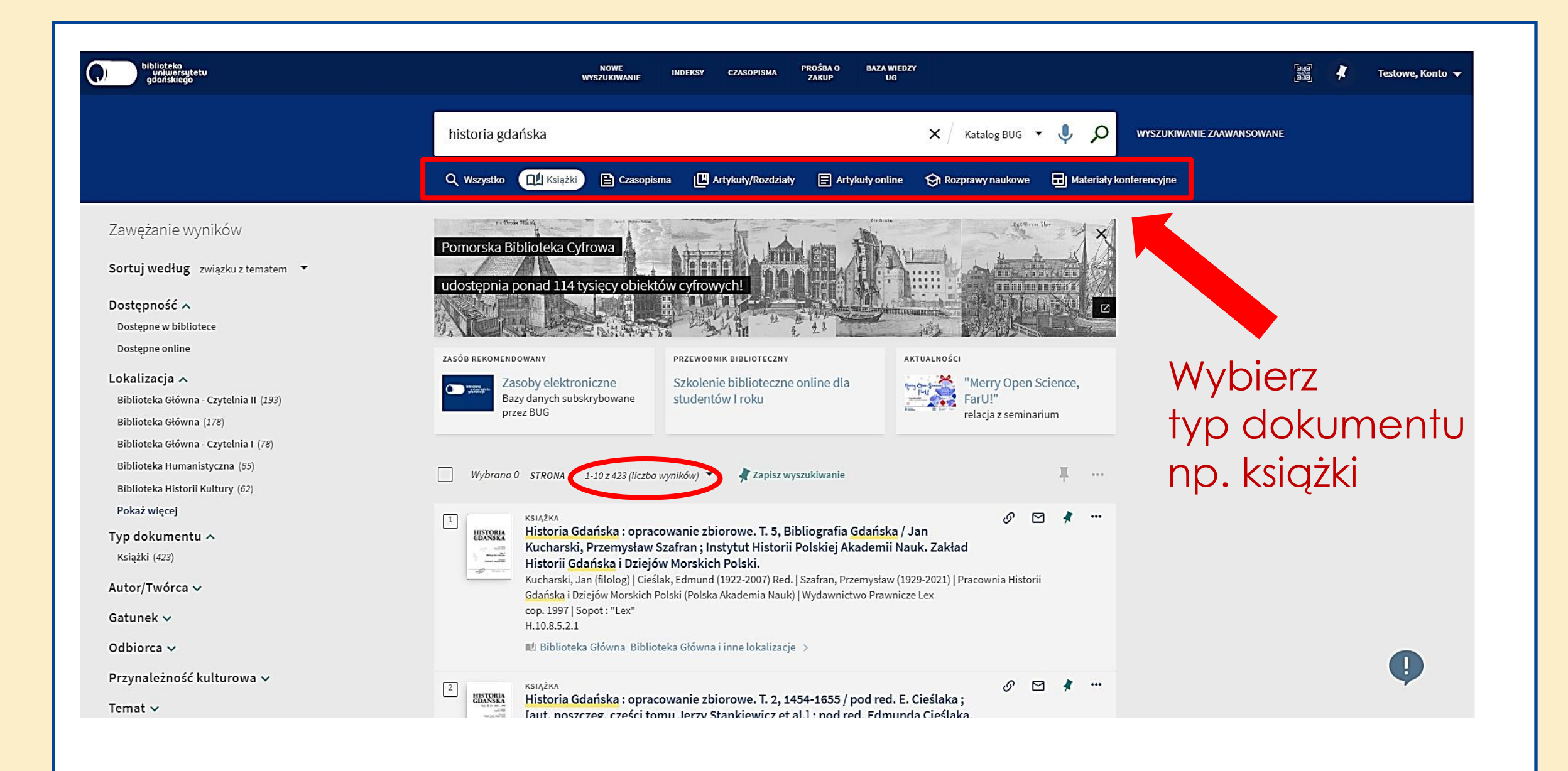

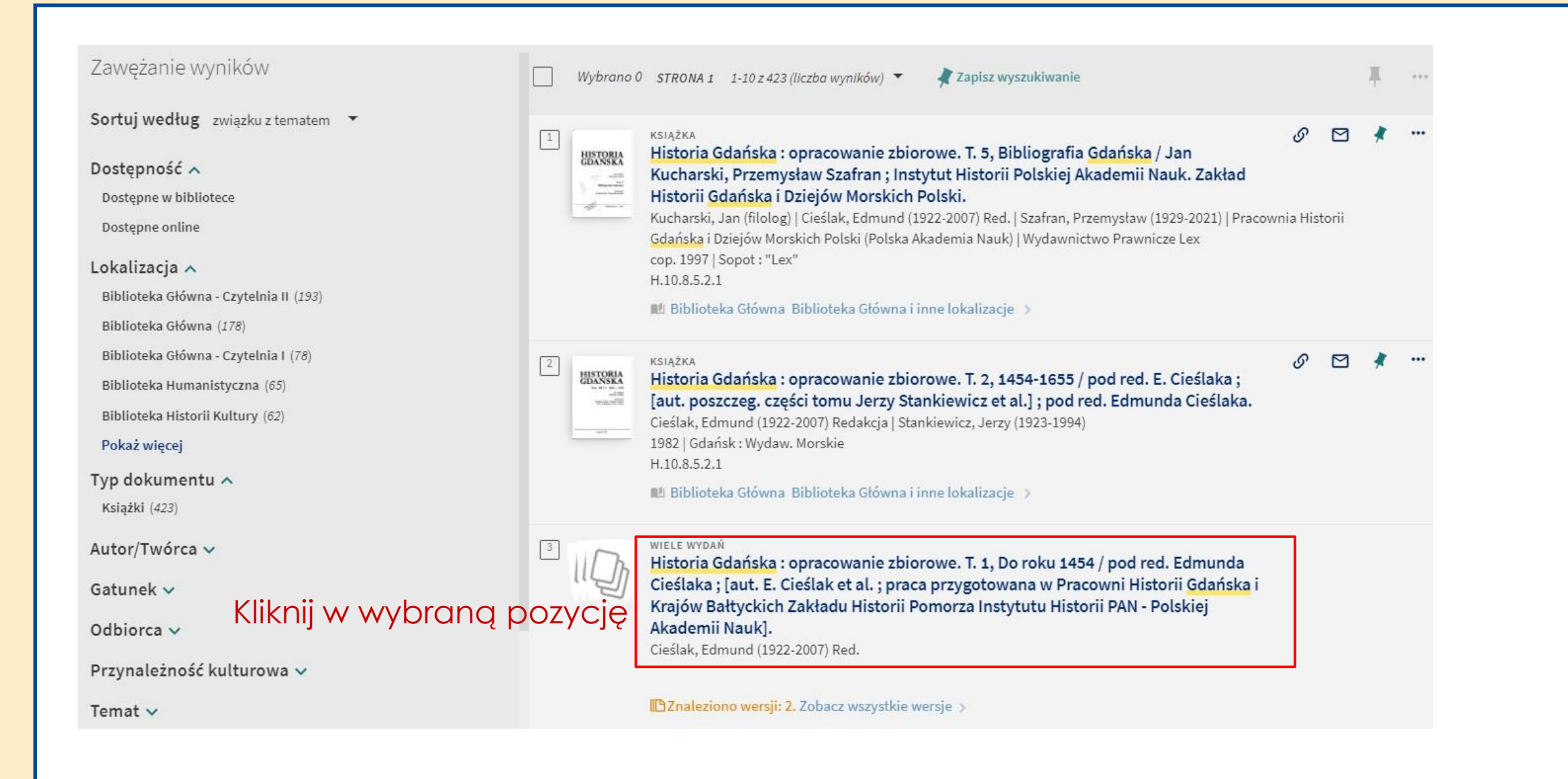

#### Aktywne filtry

Lista wydań 🗙

#### Zapamiętaj wszystkie filtry

3 Resetuj filtry

#### Zawężanie wyników

Sortuj według daty wydania (od najnowszej) 🔻

#### Dostępność 🔨

Dostępne w bibliotece

#### Lokalizacja 🔨

Biblioteka Historii Kultury (2)

Biblioteka Humanistyczna (2)

Biblioteka Główna (1)

Biblioteka Główna - Czytelnia II (1)

Biblioteka Humanistyczna - Czytelnia (1)

#### Typ dokumentu 🔨

Książki (2)

#### Autor/Twórca 🗸

Temat 🗸

Temat: Miejsce 🗸

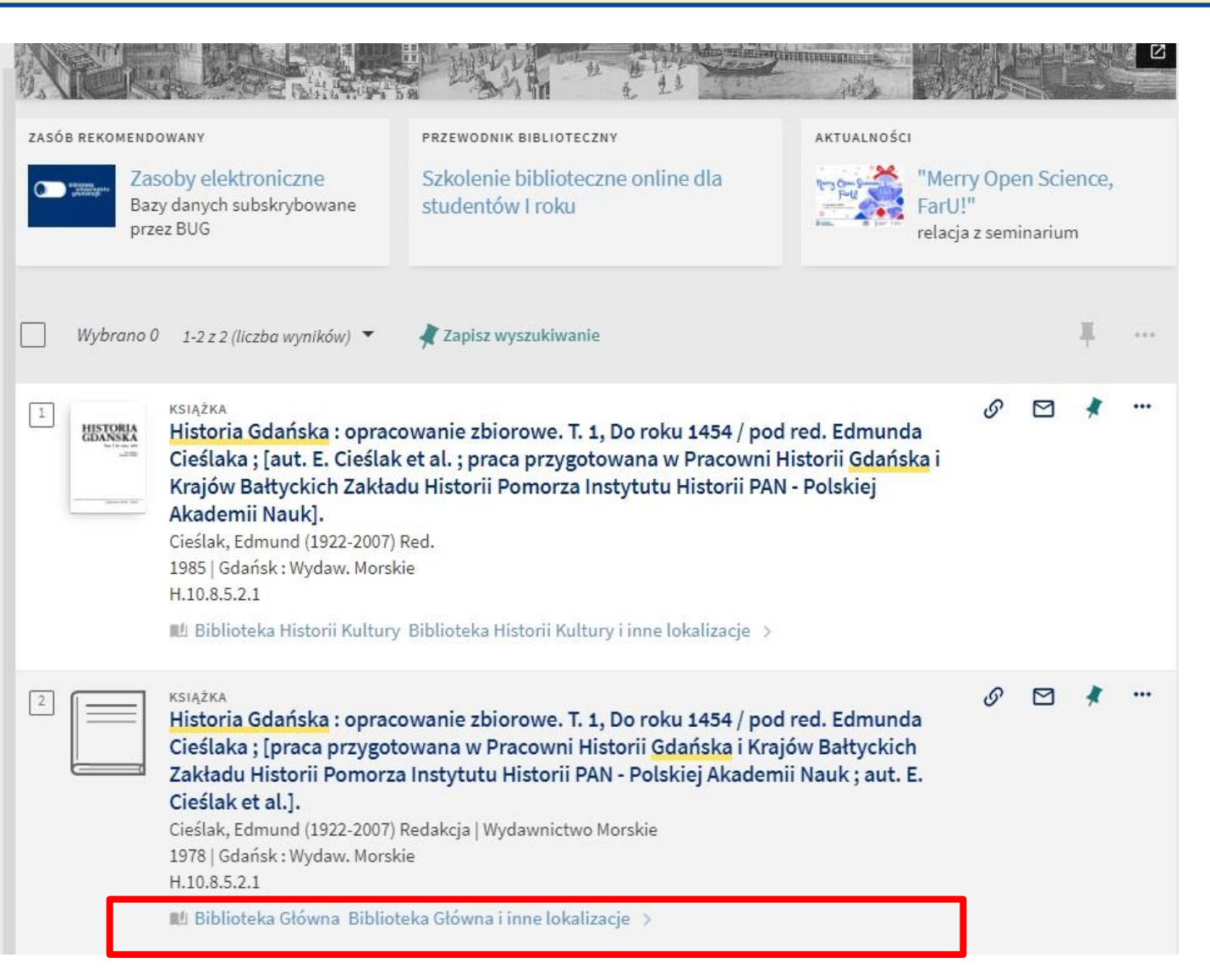

## Wybierz interesującą cię lokalizację

| autoru                                                            |                 | Znajdź                                                                                |                                             |
|-------------------------------------------------------------------|-----------------|---------------------------------------------------------------------------------------|---------------------------------------------|
|                                                                   | GÓRA            | LOKALIZACJE                                                                           | $\nabla$                                    |
|                                                                   | SZCZEGÓŁY       | Biblioteka Główna<br>W: , Biblioteka Główna                                           | Wybierz interesującą cię <b>lokalizację</b> |
|                                                                   | LINKI<br>ZNAJDŹ | Biblioteka Humanistyczna<br>W: , Biblioteka Humanistyczna                             | >                                           |
| .≮jē rīnva                                                        |                 | Biblioteka Główna<br>W: , Biblioteka Główna - Czytelnia II                            | >                                           |
| try<br>s                                                          |                 | Biblioteka Historii Kultury<br>W: , Biblioteka Historii Kultury                       | >                                           |
|                                                                   |                 | Biblioteka Humanistyczna<br>W: , Biblioteka Humanistyczna - Czytelnia                 | >                                           |
| ×                                                                 |                 | DOSTEPNE W INNYCH BIBLIOTEKACH 🗸                                                      |                                             |
| g (datvivydanta od najnowazej) - *                                |                 | Biblioteka Publiczna m. st. Warszawy Bibliotek<br>sprawdź dostępność w tej bibliotece | a Główna Województwa Mazowieckiego          |
| lioteer                                                           |                 | Dolnośląska Biblioteka Publiczna im. Tadeusza<br>sprawdź dostępność w tej bibliotece  | a Mikulskiego we Wrocławiu                  |
| ori) Rultury (2)<br>Smiletyczna (2)                               |                 | Gdański Uniwersytet Medyczny<br>sprawdź dostępność w tej bibliotece                   |                                             |
| ona sa)<br>ona - Caylelo Iadi' (a)<br>nanistocoma - Gavielo Iadia |                 | Gdynia Maritime University<br>sprawdź dostępność w tej bibliotece                     |                                             |
| nțu in                                                            |                 | Książnica Pomorska im. Stanisława Staszica w<br>sprawdź dostępność w tej bibliotece   | Szczecinie                                  |
|                                                                   |                 | Politechnika Gdańska/Gdansk University of Teo                                         | chnology                                    |

#### Znajdź POWRÓT DO LOKALIZACJI Kliknij przycisk **zamów** WYŚLIJ DO EGZEMPLARZE W TEJ LOKALIZACJI Biblioteka Główna SZCZEGÓŁY W:, Biblioteka Główna ¥ =≎ (egzemplarze: 7, dostępne: 6, zamówienie: 0) Dostępny Sygnatura: 147837 Zamów Wypożyczenie: 30 dni Dostepny Sygnatura: 073080/1 Zamów V Wypożyczenie: 30 dni Dostępny Sygnatura: 073669/1 Zamów V Wypożyczenie: 30 dni Wypożyczony - termin zwrotu przekroczony od 07/10/2023 24:00:00 CEST Sygnatura: 073079/1 Zamów V Wypożyczenie: 30 dni Dostępny Sygnatura: 073078/1 Zamów V Wypożyczenie: 30 dni

#### POKAŻ WIĘCEJ

GÓRA

LINKI

 $\wedge$ 

ZNAJDŹ

#### DOSTĘPNE W INNYCH BIBLIOTEKACH 🗸

Biblioteka Publiczna m. st. Warszawy Biblioteka Główna Województwa Mazowieckiego sprawdź dostępność w tej bibliotece

Dolnośląska Biblioteka Publiczna im. Tadeusza Mikulskiego we Wrocławiu sprawdź dostępność w tej bibliotece

Gdański Uniwersytet Medyczny sprawdź dostępność w tej bibliotece

Gdynia Maritime University sprawdź dostępność w tej bibliotece

|                                           | Znajdź                                        |         |
|-------------------------------------------|-----------------------------------------------|---------|
| GÓRA                                      | Y POWRÓT DO EGZEMPLARZA                       |         |
| WYŚLIJ DO<br>SZCZEGÓŁY<br>LINKI<br>ZNAJDŹ | Zamówienie<br>Miejsce odbioru<br>Książkomat 🔻 |         |
|                                           | OBLICZ POZYCJĘ W KOLEJCE Miejsce w kolejce:   |         |
|                                           | ► WYŚLIJ ZAMÓWIENIE WYŚLIJ ZAMÓWIENIE         | Świenie |

Zamówienie możesz złożyć na kilka sposobów:

- do książkomatu tylko Biblioteka Główna
- do wypożyczalni/czytelni wybrane biblioteki specjalistyczne\*

## WAŻNE:

Księgozbiór w wolnym dostępie możesz wypożyczyć bez wcześniejszego złożenia zamówienia.

\*Biblioteka Humanistyczna, Biblioteka Prawna, Biblioteka Ekonomiczna

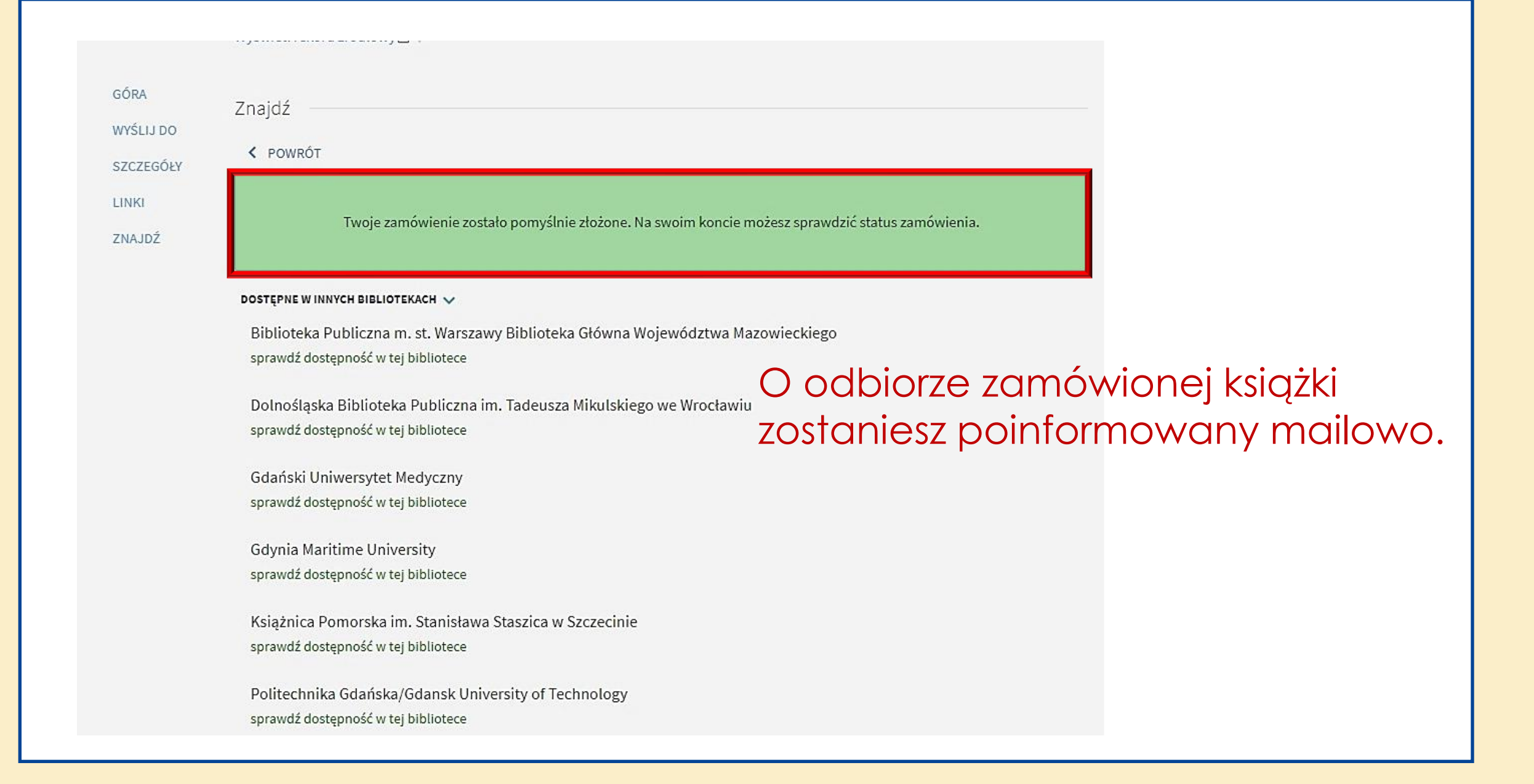

## WYSZUKIWANIE ZAAWANSOWANE

|            | WYS       | NOWE<br>SZUKIWANIE | INDEKSY | CZASOPISMA         | PROŚBA O<br>ZAKUP | BAZA WIEDZY<br>UG |                    |      |            |                      | ودی<br>میں | Ŧ | Zaloguj się | Menu 🔻 |
|------------|-----------|--------------------|---------|--------------------|-------------------|-------------------|--------------------|------|------------|----------------------|------------|---|-------------|--------|
| Szukaj     |           |                    |         |                    |                   |                   |                    | Ŷ    | Q          | WYSZUKIWANIE ZAAWANS | OWANE      |   |             |        |
| Q Wszystko | 🛄 Książki | E Czasopisn        | 1a 🖻    | Artykuły/Rozdziały | / ₿▲              | rtykuły online    | 🔂 Rozprawy naukowe | E Ma | ateriały I | konferencyjne        |            |   |             |        |
|            |           |                    |         |                    |                   |                   |                    |      |            |                      |            |   |             |        |

# Wyszukiwanie zaawansowane pozwala na zawężenie wyników poprzez wpisanie połączonych logicznie wielu haseł.

| owomepore                                  | NOWE INDEKSY CZASOPISMA PROŚBA O BAZA WI<br>WYSZUKIWANIE UG                                                                                       | EDZY                                                                                                    |
|--------------------------------------------|----------------------------------------------------------------------------------------------------|----------------------------------------------------------------------------------------------------|
| ytuł                                       |                                                                                                    |                                                                                                    |
| utor/Twórca                                | KRYTERIA WYSZUKIWANIA SZUKAJ KODU KRESKOWEGO                                                                                                    |                                                                                                    |
| emat                                       | Szukaj: <ul> <li>Katalog BUG</li> <li>Wszystko (katalog BUG + zasoby online)</li> <li>Biblioteki FarU (UG,</li> </ul>                             | PG, GUMed)                                                                                                    |
| orma i typ                                 | O Połączone katalogi (BN, UJ, UG, PG, GUMed etc.)                                                                                                 |                                                                                                    |
| `                                          | Filtry wyszukiwania                                                                                                    | Typ dokumentu                                                                                                    |
| awiera                                     | Dowolne pole 🔻 zawiera 🔻 Wprowadź termin wyszukiwania                                                                                             | Wszystkie typy 🔻                                                                                                    |
|                                            |                                                                                                    | - Jezyk                                                                                                    |
| et (de late durie)                         | · · · · · · · · · · · · · · · · · · ·                                                                                                    | deursless 🖉                                                                                                    |
| st (dokładnie)                             | I 👻 Dowolne pole 👻 zawiera 👻 Wprowadź termin wyszukiwania                                                                                         | dowolny   Data poczatkowa (data wydania):                                                                                    |
| st (dokładnie)<br>tuł zaczyna się od       | I 👻 Dowolne pole 👻 zawiera 👻 Wprowadź termin wyszukiwania                                                                                         | dowolny<br>Data początkowa (data wydania):<br>Dzień Thiesiąc Rok                                                             |
| st (dokładnie)<br>tuł zaczyna się od       | <ul> <li><u>Dowolne pole</u> zawiera Wprowadź termin wyszukiwania</li> <li><u>Dodaj NOWĄ LINIĘ</u> Wyczyść</li> </ul>                             | dowolny ▼<br>Data początkowa (data wydania):<br>Dzień ▼ Miesiąc ▼ Rok<br>Data końcowa (data wydania):                        |
| st (dokładnie)<br>tuł zaczyna się od       | <ul> <li><u>Dowolne pole</u> <u>zawiera</u> <u>Wprowadź termin wyszukiwania</u></li> <li><u>Dodaj Nową LINIĘ</u> <u></u><u>wyczyść</u></li> </ul> | dowolny<br>Data początkowa (data wydania):<br>Dzień ▼ Miesiąc ▼ Rok<br>Data końcowa (data wydania):<br>Dzień ▼ Miesiąc ▼ Rok |
| st (dokładnie)<br>tuł zaczyna się od<br>JB | I • Dowolne pole • zawiera • Wprowadź termin wyszukiwania<br>+ DODAJ NOWĄ LINIĘ S WYCZYŚĆ                                                         | dowolny<br>Data początkowa (data wydania):<br>Dzień 	Miesiąc 	Rok<br>Data końcowa (data wydania):<br>Dzień 	Miesiąc 	Rok     |

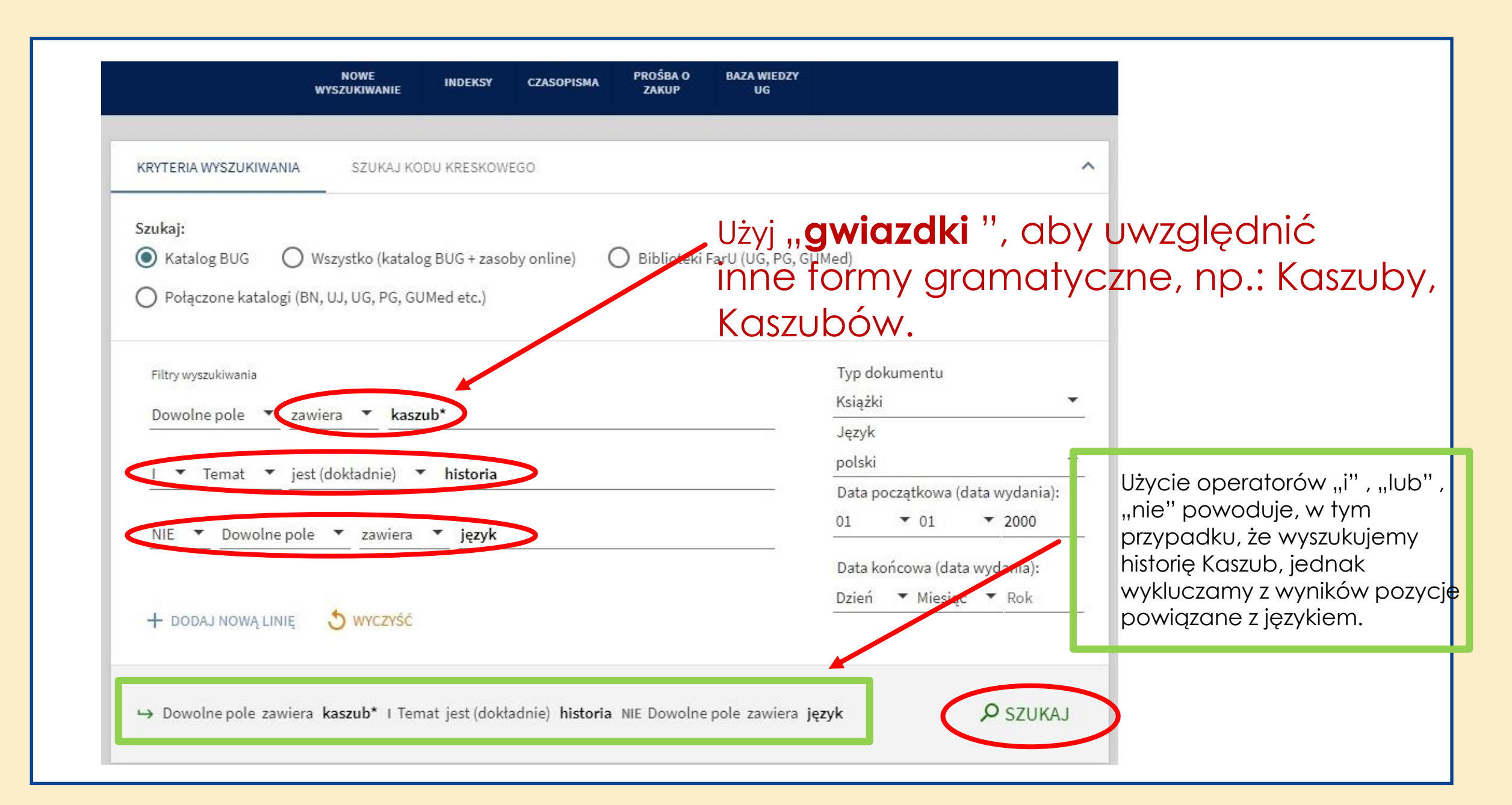

| Kolejne kr<br>zostały or                                                                                                    | nówione pole zawiera kaszub* I Tema                                                                                                    | at jest (dokładnie) <b>historia</b> NIE Dowolne pole z                                                                                                    | awiera <b>język</b>                                  | <b>Р</b> szuk | (AJ |
|----------------------------------------------------------------------------------------------------|----------------------------------------------------------------------------------------------------|----------------------------------------------------------------------------------------------------|------------------------------------------------------|---------------|-----|
| Zawężanie wyników<br>Sortuj według związku zternatem                                                                                                    | JKIWONIU<br>ZASÓB REKOMENDOWANY<br><b>Zasoby elektroniczne</b><br>Bazy danych subskrybowane<br>przez BUG                                                                                                    | PRZEWODNIK BIBLIOTECZNY<br>Szkolenie biblioteczne online dla<br>studentów I roku                                                                                 | AKTUALNOŚCI<br>"Merry Ope<br>FarU!"<br>relacja z sem | n Science     | 2,  |
| Dostępność ^<br>Dostępne w bibliotece<br>Lokalizacja ^<br>Biblioteka Główna (138)<br>Biblioteka Główna - Czytelnia II (134)<br>Biblioteka Humanistyczna (25)<br>Biblioteka Główna - Czytelnia I (16) | Wybrano 0 STRONA 1 1-10 z 246 (liczbo<br>Wybrano 0 STRONA 1 1-10 z 246 (liczbo<br>KSIĄŻKA<br>Kaszubi i ich dzieje : pis<br>Labuda, Gerard (1916-2010).<br>2000   Gdańsk : Oficyna Czec<br>H 10 8 5 1 1 0                    | a wyników)                                                                                                    | <                                                    |               | ••• |
| Biblioteka Główna - Czytelnia III (14)<br>Pokaż więcej<br>Typ dokumentu<br>Książki (246)<br>Autor/Twórca                                                                                             | <ul> <li>P.10.8.5.1.1.0</li> <li>Biblioteka Główna Biblio</li> <li>RSIĄŻKA</li> <li>W kręgu problematyki k<br/>Prondzyński.</li> <li>Obracht-Prondzyński, Cezar<br/>2003   Gdańsk : Instytut Kasz<br/>S.13.5.3.3</li> </ul> | oteka Główna - Czytelnia II ><br>kaszubsko-pomorskiej : studia i szkice / C<br>y (1966- )   Instytut Kaszubski<br>zubski ; Wejherowo : Muzeum Piśmiennictwa i Mu | Cezary Obracht-                                      | 11 A          |     |

@Biblioteka Uniwersytetu Gdańskiego